## SISTEMA DE REGISTRO Y SEGUIMIENTO DE COMPROMISOS CIUDADNOS DE LA DPE

1. Acceso a la Página Web del Sistema.-Para ingresar al sistema utilizamos cualquier navegador de internet , Chrome, Firefox, etc y nos vamos a la dirección url : 129.168.10.29/red/index.php

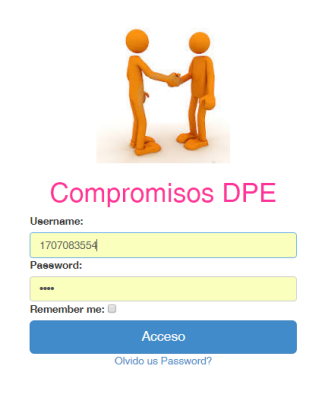

- Ingreso al Sistema. Para acceder al sistema usted debe estar registrado y utilizar el usuario y contraseña a usted entregado, si no lo está puede comunicarse con la Dirección de Seguimiento para que le registren y le den un usuario y contraseña de acceso al sistema.
- 3. **Utilización del Sistema.** Cuando usted ha ingresado correctamente la clave y usrio en la pantalla inicial el sistema le enviara a la siguiente pantalla en donde usted deberá escoger cual opción desea utilizar.

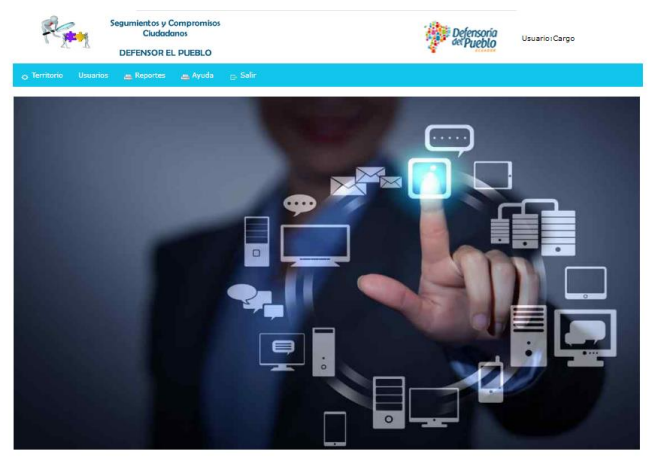

Copyright @ DEFENSORIA DEL PUEBLO- DNTIC-Ing. Luis Barragan F

4. Registro de Compromisos. – Previo al registro de compromisos la Dirección de Seguimiento deberá ingresar los usuarios a los que usted deberá asignar las responsabilidades, los mismo que el sistema le permite seleccionar. Si no existe un usuario deberá crearlo o solicitar a la Dirección de Seguimiento su creación.

Para ingresar los compromisos usted deberá ir al menú en la opción de territorio y seleccionar el submenú ""Compromisos".

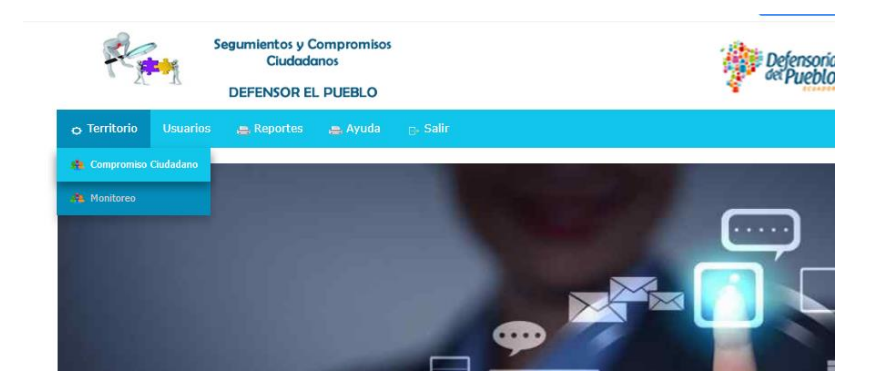

Esta opción le permite a usted ingresar a la gestión de compromisos con la siguiente pantalla.

| P.              | Segumiento<br>Ciu<br>DEFENSO               | os y Compromisos<br>idadanos<br>DR EL PUEBLO |                         |                       | Ŷ      | Defensoria<br>det Pueblo |  |
|-----------------|--------------------------------------------|----------------------------------------------|-------------------------|-----------------------|--------|--------------------------|--|
| Usuario:pmuñozC | Cargo                                      |                                              |                         |                       |        |                          |  |
| 🔿 Territorio    |                                            |                                              |                         |                       |        |                          |  |
|                 | Compromiso - 0 t<br>Mostrar Todos Registro | o 0 of 0<br>Mostrar Filtro                   |                         |                       |        |                          |  |
|                 | Ciudad                                     | Peticion                                     | Compromiso              | Responsable_ejecucion | Estado | <u>Adjunto</u>           |  |
|                 | The table is empty or                      | the filter you've sele                       | cted is too restrictive | ł.                    |        |                          |  |
|                 |                                            |                                              |                         |                       |        | Ingresar Nuevo           |  |

En donde el botón "Ingreso <u>Nuevo</u>" que nos permite el ingreso de los compromisos

| 1-20-2               | Ciud     | adanos<br>R EL PUEBLO |                    | Defensona<br>det Pueblo                     |
|----------------------|----------|-----------------------|--------------------|---------------------------------------------|
| Usuario:pmuñozCargo  |          |                       | - 1:               |                                             |
| o lemitorio Usuarios | E Report | 25 👝 Ayuda            | B' Palir           |                                             |
|                      |          | nsertar Compror       | miso               |                                             |
|                      |          | Ciudad:               |                    |                                             |
|                      |          | Servicio Defensoria   | l.                 | Seleccione                                  |
|                      |          | Peticion:             |                    |                                             |
|                      |          | Compromiso:           |                    |                                             |
|                      |          | Autoridad Respons     | able:              | Seleccione V                                |
|                      |          | Responsable Técni     | co Planta Central: | Seleccione V                                |
|                      |          | Servicio Defensoria   | d:                 |                                             |
|                      |          | Técnico Delagacion    | 1:                 | Seleccione 🔻                                |
|                      |          | Porcentaje Avance:    |                    | 0 % V                                       |
|                      |          | Estado:               |                    | Seleccione V                                |
|                      |          | Adjunto:              |                    | Elegir archivo No se ha eleginingun archivo |
|                      | Ī        |                       |                    | Insertar Cancelar                           |

Llenar los valores y seleccionar los campos de acuerdo a cada una de las opciones.

5. Acciones -- Para ingresar las acciones en la pantalla de compromisos seleccionamos el botón "Acciones", el mismo que nos permite llenar las acciones realizadas en los compromisos.

|         | <u> </u>              | DEFENSOR EL      | PUEBLO            |                       |               |                      | 010              |
|---------|-----------------------|------------------|-------------------|-----------------------|---------------|----------------------|------------------|
| Jsuario | :pmuñozCargo          |                  |                   |                       |               |                      |                  |
|         |                       | 🚐 Reportes       | 🚗 Ayuda 💦 🕞 Sa    |                       |               |                      |                  |
|         | Compromiso - 1        | to 1 of 1        |                   |                       |               |                      |                  |
|         | Mostrar Todos Registr | o Mostrar Filtro |                   |                       |               |                      |                  |
|         | <u>Ciudad</u>         | Peticion         | <u>Compromiso</u> | Responsable_ejecucion | <u>Estado</u> | <u>Adjunto</u>       |                  |
|         | ESMERALDAS            | CASO1            | COMPROMSISO 1     | VELASQUE              | En Proceso    | imprimirAportesAfili | Cambiar Acciones |
|         |                       |                  | Fecha             | Acción                |               | Doc                  | umento           |
|         | << <                  | > >>             |                   |                       |               |                      |                  |
|         |                       |                  |                   |                       |               |                      | Ingresar Nuevo   |

Esta opción nos permite acceder a la pantalla para gestionar las acciones:

| Si Si                 | egumientos y Compromisos<br>Ciudadanos | Defensoria                   |
|-----------------------|----------------------------------------|------------------------------|
| 66 43                 | DEFENSOR EL PUEBLO                     | Contract Contract            |
| Usuario:pmuñozCargo   | e Reportes e Avuda                     | - Salir                      |
| 6 Intritario Ostarios |                                        |                              |
|                       | Insertar Acciones                      |                              |
|                       | Petición CASO1                         |                              |
|                       | Compromiso                             | 01                           |
|                       | Fecha:                                 |                              |
|                       | Accion:<br>Archivo: Elegir archivo N   | io se ha elegiringun archivo |
|                       |                                        | Insetar Canoslar             |
|                       | Acciones - 0 to                        | 0 of 0                       |
|                       | << <                                   | a >>><br>Mookrar             |
|                       | No. Fecha<br>The table is empty or t   | Accion Archivo               |

Aquí debemos ingresar la fecha la acción realizada y subir el archivo en pdf correspondiente a l a evidencia de la acción , este archivo no puede ser mayor de 2 megas.

- 6. Roles de Usuario.-Los roles de usuario son 4 que interactúan en los siguientes procesos:
  - a. Rol Administrador.-Accede a las funciones de crear compromisos y también usuarios del sistema.

| Segumientos y Compromisos<br>Ciudadanos<br>DEFENSOR EL PUEBLO |                       |             |                   |                                       | Defensoria<br>de Pueblo                                                               |                         |     |                                 |               |
|---------------------------------------------------------------|-----------------------|-------------|-------------------|---------------------------------------|---------------------------------------------------------------------------------------|-------------------------|-----|---------------------------------|---------------|
| Usuario: 170                                                  | 7083554               |             | CACION            |                                       |                                                                                       |                         |     |                                 |               |
| <ul> <li>Territori</li> </ul>                                 | io Usuarios 🛓         | Reportes    | Ayuda             | B. Salir                              |                                                                                       |                         |     |                                 |               |
| Compromiso - 1 to 1 of 1                                      |                       |             |                   |                                       |                                                                                       |                         |     |                                 |               |
|                                                               | Mostrar Todos Registr | o Mostra    | ar Filtro         |                                       |                                                                                       |                         |     |                                 |               |
|                                                               | Ciudad                | Peticio     | <u>n</u> <u>C</u> | ompromiso                             | Responsable_ejecucion                                                                 | Estad                   | lo  | Adjunto                         |               |
|                                                               | esmeraldas            | assssssssss | sss aaaa          | 1aaaaaaaaa                            |                                                                                       | Asesoramier             | nto | Peticion.pdf                    | Cambiar       |
|                                                               |                       | Fee         | cha               |                                       | Acción                                                                                |                         |     | Documento                       |               |
|                                                               |                       | 2020-       | 03-10             | Acciones 1111-222                     |                                                                                       |                         | imp | imprimirAportesAfiliado.jsf.pdf |               |
|                                                               |                       | 2020-       | ;ke<br>03-10 fk;a | √fkjjaefj kasdjf<br>dsj fkj adskfj ;k | īkjsa dfkj adskjfk;adsjfkjads;k<br>(sadj f;kjsad;fk.jdsk;fj ;ksdaj f<br>sadk jf;.sdkj | fj ;kadsj<br>ikjds akfj | imp | rimirAportesAfiliado.j          | <u>sf.pdf</u> |
|                                                               | << <                  | > >>        |                   |                                       |                                                                                       |                         |     |                                 |               |
|                                                               |                       |             |                   |                                       |                                                                                       |                         |     | Ing                             | gresar Nuevo  |

 Rol Autoridad Responsable.-Es el rol para los autoridades a nivel nacional, solo puede ver todos los compromisos del sistema, no puede cambiar ni manipular nada, la gestión de compromisos lo realiza a través de un funcionario de la Delegación.

| P.            | Segun                            | nientos y Co<br>Ciudadar<br>ENSOR EL | ompromisos<br>nos<br>PUEBLO |                                                                   |                                                                   | *                     | Defensoria<br>del Pueblo | Usuario:fvelasque |
|---------------|----------------------------------|--------------------------------------|-----------------------------|-------------------------------------------------------------------|-------------------------------------------------------------------|-----------------------|--------------------------|-------------------|
| CargoDIRECTOR | NACIONAL DE T                    | ECNOLOGI4                            | 4                           |                                                                   |                                                                   |                       |                          |                   |
|               |                                  |                                      |                             |                                                                   |                                                                   |                       |                          |                   |
|               | Compromiso -<br>Mostrar Todos Re | -1 to1 of1                           | Mostrar Filtro              |                                                                   |                                                                   |                       |                          |                   |
|               | Ciudad                           | Pe                                   | eticion                     | Compromiso                                                        | Responsable_ejecucion                                             | Estado                | Adjunto                  |                   |
|               | esmeraldas                       | asssss                               | SSSSSSS                     | aaaaaaaaaaaaaaa                                                   |                                                                   | Asesoramiento         | Peticion.pdf             | -                 |
|               |                                  | Fecha                                |                             | Acción                                                            | 1                                                                 | Docu                  | mento                    |                   |
|               |                                  | 2020-03-10                           |                             | Acciones 111                                                      | 11-222                                                            | imprimirAporte        | sAfiliado.jsf.pdf        |                   |
|               |                                  | 2020-03-10                           | ;kewfkjjae<br>fk;adsj fkj   | efj kasdjfkjsa dfkj ads<br>adskfj ;ksadj f;kjsad;t<br>sadk jf;.se | kjfk;adsjfkjads;kfj ;kadsj<br>fk.jdsk;fj ;ksdaj fkjds akfj<br>dkj | <u>imprimirAporte</u> | esAfiliado.jsf.pdf       |                   |
|               | << <                             | >                                    | >>                          |                                                                   |                                                                   |                       |                          |                   |
|               |                                  |                                      |                             |                                                                   |                                                                   |                       |                          |                   |

c. Rol Responsable Planta Central.-Este rol es para los delegados y funcionarios de la planta central que supervisan el cumplimiento de los compromisos, puede modificar el estado y los porcentajes de avance de cada compromiso.

| -           | Segur                  | mientos y Compro<br>Ciudadanos | omisos                                      |                                                                                    |                          | Defensoria              | Usuari   | o:fvelasque |
|-------------|------------------------|--------------------------------|---------------------------------------------|------------------------------------------------------------------------------------|--------------------------|-------------------------|----------|-------------|
|             | DE                     | FENSOR EL PUER                 | BLO                                         |                                                                                    |                          | TCOADDO                 |          |             |
| argoDIREC   | TOR NACIONAL DE        | TECNOLOGIA                     |                                             |                                                                                    |                          |                         |          |             |
| o Territori | o Usuarios 🚐           | Reportes 🛛 🚗 A                 | yuda <sub>B</sub> . Salir                   |                                                                                    |                          |                         |          |             |
|             | Compromiso - 1 to      | o 1 of 1                       |                                             |                                                                                    |                          |                         |          |             |
|             | Mostrar Todos Registro | Mostrar Filtro                 |                                             |                                                                                    |                          |                         |          |             |
|             | <u>Ciudad</u>          | Peticion                       | <u>Compromiso</u>                           | Responsable_ejecucion                                                              | <u>Esta</u>              | do <u>Adjunto</u>       |          |             |
|             | esmeraldas             | assssssssssss                  | aaaaaaaaaaaaaaaaaaaaaaaaaaaaaaaaaaaaaaa     |                                                                                    | Asesoramie               | nto Peticion.pdf        | Avances  |             |
|             |                        | Fecha                          |                                             | Acción                                                                             |                          | Documento               |          |             |
|             |                        | 2020-03-10                     |                                             | Acciones 1111-222                                                                  |                          | imprimirAportesAfiliado | .jsf.pdf |             |
|             |                        | 2020-03-10                     | ;kewfkjjaefj kasdj<br>fk;adsj fkj adskfj ;l | fkjsa dfkj adskjfk;adsjfkjads;<br>ksadj f;kjsad;fk.jdsk;fj ;ksdaj<br>sadk jf;.sdkj | kfj ;kadsj<br>fkjds akfj | imprimirAportesAfiliado | .jsf.pdf |             |
|             | << <                   | > >>                           |                                             |                                                                                    |                          |                         |          |             |
|             |                        |                                |                                             |                                                                                    |                          |                         |          |             |

| Segumientos y Com<br>Ciudadanos<br>DEFENSOR EL PL | promisos<br>JEBLO    |                                         | Defensoria<br>det Pueblo | Usuario:fvelasque |
|---------------------------------------------------|----------------------|-----------------------------------------|--------------------------|-------------------|
| CargoDIRECTOR NACIONAL DE TECNOLOGIA              |                      |                                         |                          |                   |
| 🔉 Territorio Usuarios 🚐 Reportes 🚐                |                      |                                         |                          |                   |
|                                                   | Modificar Compro     | omiso                                   |                          |                   |
|                                                   | Ciudad:              | esmeraldas                              |                          |                   |
|                                                   | Servicio Defensorial |                                         |                          |                   |
|                                                   | Peticion:            | asssssssss                              |                          |                   |
|                                                   | Compromiso:          | 888888888888888888888888888888888888888 |                          |                   |
|                                                   | Porcentaje Avance:   | 20 🔻 %                                  |                          |                   |
|                                                   | Estado:              | Asesoramiento 🔻                         |                          |                   |
|                                                   |                      | Modificar Borrar Cancelar               |                          |                   |

d. Rol Responsable Técnico de la Delegación.- Es el funcionario responsable de actualizar y gestionar las acciones realizadas para dar cumplimiento a los compromisos, puede subir archivos y documentos que justifican la gestión realizada no puede crear compromisos.

| Usuario:aestupinan<br>CarnoDELEGADO PROV | Segumientos y Compro<br>Ciudadanos<br>DEFENSOR EL PUEE                         | omisos<br>BLO                                                                                                    |                       |            | Defensoria<br>eet Pueblo |         |
|------------------------------------------|--------------------------------------------------------------------------------|----------------------------------------------------------------------------------------------------|-----------------------|------------|--------------------------|---------|
| o Territorio Usuari                      | ios 🚗 Reportes 🚗 A                                                             | yuda <sub>B</sub> , Salir                                                                                                    |                       |            |                          |         |
| Comprom<br>Mostrar Too                   | niso - 1 to 15 of 52<br>dos Registro Mostrar Filtro                            |                                                                                                    |                       |            |                          |         |
| Ciud                                     | ad Peticion                                                                    | <u>Compromiso</u>                                                                                                    | Responsable_ejecucion | Estado     | Adjunto                  |         |
| El Oro                                   | Contaminación por<br>minería metálica en<br>Zaruma - Concejala<br>Lorena Macas | Desde la Dirección<br>de Incidencia<br>Política y Normativa<br>de la Coordinación<br>General Defensorial,<br>brindar aportes<br>legales a la<br>propuesta de<br>ordenanza municipal<br>para garantizar los<br>derechos de las<br>personas adultas<br>mayores del cantón | ROVIRA JURADO         | En Proceso | -                        | Avances |